## راهنمای تصویری انتخا ب واحد در سیستم ناد

## ۱-پس از ورود ،از منوی <mark>ثبت نام ،</mark> برروی <mark>انتخاب واحد</mark> کلیک نمایید

| مراجع المراجع الله عن المراجع الله عن المراجع المراجع المراح المراجع المراجع المراجع المراجع المراجع المراجع المراجع المراجع المراجع المراجع المراجع المراجع المراجع المراجع المراجع المراجع المراجع المراجع المراجع المراجع المراجع الممراحي المماع المماع المراحم المراحم المراحم المراحم المراحم                                      |                                                                                                  |                                                                                                    | شانکها (B) ایرارها راهنما<br>                                                                                                    | فایل ویرادش نما تاریخچه د          |
|----------------------------------------------------------------------------------------------------|--------------------------------------------------------------------------------------------------|----------------------------------------------------------------------------------------------------|----------------------------------------------------------------------------------------------------|------------------------------------|
| المراجع <b>A</b> B B B B B B B B B B B B B B B B B B B                                                                                                    |                                                                                                  | زى ئاد-يرسىلىي 🗙 🕂                                                                                                    | 🗙 سيستم آموزش ناد - پرستلې 🗙 سيستم آموز                                                                                                    | سيستم آموزش ناد - پرستلې           |
| المعادل المعادل المعاد المعاد المعاد المعاد المعاد المعاد المعاد المعاد المعاد المعاد المعاد المعاد المعاد المع<br>المعاد المعاد المعاد المعاد المعاد المعاد المعاد المعاد المعاد المعاد المعاد المعاد المعاد المعاد المعاد المعاد<br>المعاد المعاد المعاد المعاد المعاد المعاد المعاد المعاد المعاد المعاد المعاد المعاد المعاد المعاد المعاد المعاد<br>المعاد المعاد المعاد المعاد المعاد المعاد المعاد المعاد المعاد المعاد المعاد المعاد المعاد المعاد المعاد المعاد<br>المعاد المعاد المعاد المعاد المعاد المعاد المعاد المعاد المعاد المعاد المعاد المعاد المعاد المعاد المعاد المعاد<br>المعاد المعاد المعاد المعاد المعاد المعاد المعاد المعاد المعاد المعاد المعاد المعاد المعاد المعاد المعاد المعاد<br>المعاد معاد ومعاد المعاد المعاد المعاد المعاد المعاد المعاد المعاد المعاد المعاد المعاد المعاد المعاد المعاد المعاد<br>المعاد معاد ومعاد عملة على المعاد المعاد المعاد المعاد المعاد المعاد المعاد المعاد المعاد المعاد المعاد المعاد<br>المعاد معاد ومعاد عملة على المعاد المعاد المعاد المعاد المعاد المعاد المعاد المعاد المعاد المعاد المعاد المعاد<br>المعاد معاد ومعاد عملة على المعاد المعاد المعاد المعاد المعاد المعاد المعاد المعاد المعاد المعاد المعاد المعاد<br>المعاد معاد عملة على المعاد المعاد المعاد المعاد المعاد المعاد المعاد المعاد المعاد المعاد المعاد المعاد المعاد المعاد المعاد المعاد المعاد المعاد المعاد المعاد المعاد المعاد المعاد المعاد المعاد المعاد المعاد المعاد المعاد المعاد المعاد المعاد المعاد المعاد المعاد المعاد المعاد المعاد<br>والمعاد معاد فود المعاد المعاد المعاد المعاد المعاد المعاد المعاد المعاد المعاد المعاد المعاد المعاد المعاد المعاد<br>والمعاد معاد فود فود ومعاد فود ولي تمعاد المعاد المعاد المعاد المعاد المعاد المعاد المعاد المعاد المعاد المعاد المعاد المعاد المعاد المعاد المعاد المعاد المعاد المعاد المعاد المعاد المعاد المعاد المعاد المعاد المعاد المعاد المعاد المعاد المعاد المعاد المعاد المعاد المعاد المعاد المعاد المعاد المعاد المعاد المعاد ومعاد فود فود فود فود فود فعا فود ولما فود ولمعا فود ولما فود ولمعا فود ولمعا فود ولمعا فود ولمعا فود ولمعا فود ولمعا فود ولمعا فود ولمعا فود ولمعا فود ولمعا فود ولمعا فود ولمعا فود ولمعا فود ولمعا فود ولمعا | . <b>9 A ↓</b> A ☆                                                                               | ک ک ک جستوجو C                                                                                                    | tms1.                                                                                                    | tvu.ac.ir:7001/Student/ 🛞 🔶        |
| معد معلکه معنی معنی معنی معنی معنی معنی معنی معنی                                                                                                    | مان ورود : 02:54:03 🔽 تغییر زمز 🛛 🔀 خرو<br>• 🚺 💿 چاپ صفحه جاری 🕡 راشنما 🛈 درباره                 | 💽 [edu807570: 📩 الم كارد.<br>واحد: [زیرواحد: [زیرمساله: 941 ]                                                                                                    |                                                                                                    | الم الم الم                        |
| معید می به الملاع می دانتجویان معترم :<br>الملاعیه شماره (۱)<br>الملاعیه شماره (۱)<br>به اطلاع می رساند به منظور بوداخت میلغ علی الحساب شوریه نیمسال ۹۴ تنها و تنها یک روز قبل و یا هر بازه زمانی النخاب واحد آموز شکده خود از منوی<br>به اطلاع می رساند به منظور بوداخت میلغ علی الحساب شوریه نیمسال ۹۴ تنها و تنها یک روز قبل و یا هر بازه زمانی النخاب واحد آموز شکده خود از منوی<br>به اطلاع می رساند به منظور بوداخت میلغ علی الحساب شوریه نیمسال ۹۴ تنها و تنها یک روز قبل و یا هر بازه زمانی النخاب واحد آموز شکده خود از منوی<br>به اطلاع می رساند به منظور بوداخت میلغ علی الحساب شوریه نیمسال ۹۴ تنها و تنها یک روز قبل و یا هر بازه زمانی النخاب واحد آموز شکده خود از منوی<br>به اطلاع می رساند مر صورتیکه بیش نیاز فرسی را گذرانده ایدو با اخذ آن فرس فر زمان انخاب واحد بام نامعتبر به علت عدم رمایت بیش نیاز را مناهده<br>به اطلاع می رساند فر صورتیکه بیش نیاز فرسی را گذرانده ایدو با اخذ آن فرس فر زمان انخاب واحد بام نامعتبر به علت عدم رمایت بیش نیاز را مناهده<br>می نمایند می تواند می از شروع کلاسها و مراجعه به آموز ش نسبت به اعتبار بخشی درس اقدام نماید، لذا از مراجعه حضوری به دانشکده دو زمان انتخاب<br>واحد جدا خودداری نماید.                                                                                                    | بازگشت                                                                                           |                                                                                                    | صفحه اول                                                                                                    | UNIVERSITY<br>MANAGEMENT<br>SYSTEM |
| معتلا روس مقترع<br>الدروس مقترع<br>قابل توجه دانشجویان محترم :<br>اطلاعیه شماره (۱)<br>به اطلاع می رساند به منظور برداخت مبلغ علی الحساب شوریه نیمسال ۹۲۱ تنها و تنها یک روز قبل و با در بازه زمانی انتخاب واحد آموز شکده خود از منوی<br>به اطلاع می رساند به منظور برداخت مبلغ علی الحساب شوریه نیمسال ۹۲۱ تنها و تنها یک روز قبل و با در بازه زمانی انتخاب واحد آموز شکده خود از منوی<br>مدیریت مالی نیمسالهای تحصیلی دانشجو کلید پرداخت الکتروندی شوریه اقدام نماید.<br>الا میه شماره (۱)<br>الا میه شماره (۲)<br>به اطلاع می رساند دو صورتیکه پیش نیاز درسی را کنرانده اید و با اخذ آن درس در زمان انتخاب واحد دیام نامیتر به علت عدم رحایت پیش نیاز را مشاهده<br>به اطلاع می رساند دو صورتیکه پیش نیاز درسی را کنرانده اید و با اخذ آن درس در زمان انتخاب واحد دیام نامیتر به علت مدم رحایت پیش نیاز را مشاهده<br>می نمایند می توانید پس از شروع کلاسها و مراجعه به آموزش نسبت به اعتبار بخشی درس اقدام نمایند، لذا از مراجعه حضوری به دانشکده در زمان انتخاب<br>واحد جدا خودداری نمایید.                                                                                                    |                                                                                                  |                                                                                                    | مقحه اول 🗧                                                                                                    | نشگاه - طشگاه فنه                  |
| قابل توجه دانشجویان محترم :<br>اطلاعیه شماره (۱)<br>به اطلاع می رساند به منظور پرداخت مبلغ علی الحساب شهریه نیمسال ۹۴۴ تنها و تنها یک روز قبل و یا هر بازه زمانی انتخاب واحد آموزشکده خود از منوی<br>مدیریت مالی نیمسالهای تحصیلی دانشجو کلید پرداخت الکترونیکی شهریه اقدام نمایید.<br>لازم به ذکر است که مبلغ علی الحساب شهریه بایت نیمسال ۹۴۱ و ای دانشجویان شبانه مبلغ ۵۰۰٬۵۸۰ ریال می باشد.<br>اطلاعیه شماره (۲)<br>به اطلاع می رساند در صورتیکه پیش نیاز هرسی را کفرانده اید و با اخذ آن هر س هر زمان انتخاب واحد آموز شکده فرد از منوی<br>می نمایید می توانید پس از شروع کلاسها و مراجعه به آموزش نسبت به اعتبار بخشی هرس اقدام نمایید، لذا از مراجعه حضوری به دانشکده هر زمان انتخاب<br>واحد جدا خودداری نمایید.                                                                                                    |                                                                                                  |                                                                                                    | اطلاعيه پرداخت الگنرونيگاي                                                                                                    | مستجوي منو<br>ثبت نام دروس دانشجو  |
|                                                                                                    | اب واحد آموزشکده خود از منوی<br>ت عدم رعایت پیش نیاز را مشاهده<br>موری به دانشکده در زمان انتخاب | لی الحساب شهریه نیمسال ۹۴۱ تنها و تنها یک روز قبل و یا در بازه زمانی انتخ<br>د پرداخت الکترونیکی شهریه اقدام نمانید.<br>بایت نیمسال ۹۴۱ برای دانشجویان شبانه مبلغ ۲/۸۵۰٬۰۰۰ ریال می باشد.<br>می را گذرانده اید و با اخذ آن در س در زمان انتخاب واحد پیام نامعتبر به عل<br>راجعه به آموزش نسبت به اعتبار بخشی در س اقدام نمایید، لذا از مراجعه ح | قابل توجه دانشجویان محترم :<br>اطلاعیه شماره (۱)<br>مدیریت مالی نیمسالهای تحصیلی دانشجو کلید<br>لازم به ذکر است که مبلغ علی الحساب شهریه،<br>اطلاعیه شماره (۲)<br>به اطلاع می رساند در صورتیکه پیش نیاز درس<br>واحد جدا خودداری نمایید. | Γ.                                 |

|                                                                                                    | قابل وبرایش نما تاریخچه نشانگ<br>آ                                                                                                    |
|----------------------------------------------------------------------------------------------------|----------------------------------------------------------------------------------------------------|
|                                                                                                    | tms1.tvu.ac.ir:7001/Student/ @ 🔶                                                                                                    |
| ف ایم کوریز: (مواجد: ایرواجد: ایرواجد | > 35                                                                                                    |
| حد اول                                                                                                    | UNIVERSITY<br>MANAGEMENT<br>SYSTEM                                                                                                    |
| je }                                                                                                    | الشگاه - طشگاه فنې و حرفهاي                                                                                                    |
| الطلاعيه مدانت الكبريك<br>قابل توجه دانشجويان محترم :<br>الطلاعيه شماره (۱)<br>يه اطلاع مى رساند به منظور پرداخت ميلغ على الحساب شهريه نيمسال ۹۴۱ تنها و تنها يك روز قبل و يا در بازه زمانى انتخاب واحد آموز شكده خود از منوى<br>مديرت مالى نيمسالى تحصيلى دانشجو كليد پرداخت الكترونيكى شوريه اقدام نماييد.<br>لازم به ذكر است كه ميلغ على الحساب شهريه بايت نيمسال ۹۴۱ براى دانشجويان شيانه مبلغ مساره (۱)<br>لازم به ذكر است كه ميلغ على الحساب شهريه بايت نيمسال ۹۴۱ براى دانشجويان شيانه مبلغ مبلغ مساره (۱)<br>لازم به ذكر است كه مبلغ على الحساب شهريه بايت نيمسال ۹۴۱ براى دانشجويان شيانه مبلغ مبلغ مساره (۱)<br>اطلاعيه شماره (۲)<br>واحد جدا خودارى نماييد.<br>واحد جدا خودارى نماييد.                                                                                                    | میستوی مید<br>ای تعام دروبی به<br>ای دندی اصاله<br>ای دندی اصاله<br>ای دروبی ای بی<br>ای دروبی ای بی<br>ای دروبی ای بی<br>ای دروبی ای بی<br>ای در دروبی ای بی<br>ای در دروبی ای در در در ای ای ای ای ای ای ای ای ای ای ای ای ای |
| که انتخاب واحد خود را شروع نمایید می توانید معدل نیمسال<br>طبق تصویر بر دوی جزئیات کلیکی نموده تا معدل نیمسال قبا                                                                                                    | ابتدا قبل اینک<br>قبل خود دا ه                                                                                                    |
| عبق مطور، برروی <u>بریت</u> عیاف مموده و معنوی یمسان عبل<br>ورا مشاهده نمایید.                                                                                                    | و معدل کل                                                                                                    |
| ، گزینه <mark>ادامه</mark> کلیک نموده تا صفحه انتخاب واحد                                                                                                    | -سپس برروی                                                                                                    |
| اييد                                                                                                    | رامشاهده نما                                                                                                    |

|                                                             |                                         | شانکاها (B) إيرازها راهنما                                                                                                    | وبرایش یما تاریخچه ن                                                                                                    |
|-------------------------------------------------------------|-----------------------------------------|----------------------------------------------------------------------------------------------------|----------------------------------------------------------------------------------------------------|
|                                                             |                                         | 🗙 سىبىتىم آەۋزىنى ناد - برسىلەن 🗙 سىبىتىم آەۋزىنى ناد - برسىلەن 🗙 🕂                                                                  | لېستم آموزش ناد - پرسېلې                                                                                                    |
| ❷ 俞 ♣ 自 ☆                                                   | ا 🗢 😋 👂 جستوجو                          | $tms1.tvu.ac.ir: 7001/Student/selectStudentAction.do? Projects = Education & operation = RESET & parameter (f \land organ Ref) = \%$ | 24{userProperty(operati 🛞 🤇                                                                                                    |
| رمان ورود : 02:54:03 🔽 تغییر رمز 🔽 خ                        | وبر : محمداستماعیل ستار ( edu@0757062 ) | لام کا 🔒 🖬                                                                                                    | 1. la                                                                                                    |
| تخاب 🚺 چاپ صفحه جاري 🕡 راهنما 🛈 دریا                        | واحد:   زیرواحد:   نیمساله: 941 👔 ال    | $\gg$                                                                                                    | 39                                                                                                    |
|                                                             |                                         |                                                                                                    | لخام اطلاعاتي والتتخابي                                                                                                    |
| بازگش                                                       |                                         | صفحه اول                                                                                                    | UNIVERSITY<br>MANAGEMENT<br>SYSTEM                                                                                                    |
|                                                             |                                         | صفحه اول 🗧                                                                                                    | شگاه - طشگاه فني و حرفهاي                                                                                                    |
|                                                             |                                         | التغاب واحد                                                                                                    |                                                                                                    |
|                                                             |                                         |                                                                                                    | شیچو <u>ي شو</u><br>ثبت نام دروس دانشچو                                                                                                    |
|                                                             |                                         | مشخمات دانشجو                                                                                                    | في المتخاب واحد                                                                                                    |
| 2 :                                                         | شماره دانشجويدي :                       | تصویر: <u>click here</u>                                                                                                    | 🙀 احذف و اشاقه                                                                                                    |
| 5 :                                                         | گد ملکِ :                               | نام خالوادگې : ، `                                                                                                    | 🙀 🛛 حذف اضطراری                                                                                                    |
| · -                                                         | نام پدر :                               | υς: ε                                                                                                    |                                                                                                    |
| :                                                           | گد دوم:                                 | شماره شناسنامه : 3                                                                                                    | ثبت نام (ترم جاري) 🚨                                                                                                    |
| 1777/+7/19 :                                                | تاريخ تولد :                            | رشتە : حسابدارى بازرگانى - حسابدارى كاردانى شبانە                                                                                    | م مىرىت مالى ئىمسالىھاي                                                                                                    |
| : مرد                                                       | جنسیت:                                  | مقطع : كارداني                                                                                                    | 🧯 تحصيلي طشجو                                                                                                    |
| : نامشخص                                                    | تاهل:                                   | نوع نظام آموزشهي : شبانه                                                                                                    | م ارساله درخواست اعتراض                                                                                                    |
| : نامشخص                                                    | وضعيت خدمت :                            | نيمساك پڌيرش : 921                                                                                                    | يەتىرە 🗳                                                                                                    |
|                                                             | شيوه آموزش :                            | نو <b>ي پ</b> ليرش : <sub>م</sub> زيرش_ آزمون سازمان ساجش                                                                            |                                                                                                    |
| :                                                           | نوع تعهد:                               | سهميه قبولاي : آزاد                                                                                                    |                                                                                                    |
|                                                             | محل صدور :                              | <b>دانشگده/گروه :</b> 075-آموزشکده فنی و حرفه اې پسران سمنان(075) /<br>انسیتو حسابداري(07502)                                        |                                                                                                    |
| :                                                           | وضعيت حسمانكي :                         | دين: اسلام                                                                                                    |                                                                                                    |
| : مجاز به انتخاب واحد /ثبت معتبر انتخاب واحد توسط<br>دانشجو | آخرین وضعیت تحصیلای در گارنامه :        | مذهب:                                                                                                    |                                                                                                    |
| 1                                                           | وضعيت تحصيلاي :                         | بومي / غير بومي :                                                                                                    |                                                                                                    |
| 0757186 :                                                   | نام لاتين:                              | نام خانوادگاهي لاتين : 7062                                                                                                    |                                                                                                    |
|                                                             |                                         | مشخمان تحمیلی ( جزئیان >> )                                                                                                    |                                                                                                    |
|                                                             |                                         |                                                                                                    |                                                                                                    |
|                                                             | -                                       | مشخصات اساتيد راهنما                                                                                                    |                                                                                                    |
| :                                                           | کد سمت:                                 | نام سمت :                                                                                                    |                                                                                                    |
|                                                             |                                         | نام استاد 💦 📷 نام استاد                                                                                                    |                                                                                                    |
|                                                             | ﺪ.                                      | دادماي يافت نش                                                                                                    |                                                                                                    |
|                                                             |                                         | DD idae                                                                                                    |                                                                                                    |
|                                                             |                                         |                                                                                                    | King the second second s |
|                                                             |                                         |                                                                                                    |                                                                                                    |
|                                                             |                                         |                                                                                                    |                                                                                                    |
|                                                             |                                         |                                                                                                    |                                                                                                    |
|                                                             |                                         |                                                                                                    |                                                                                                    |

۴-سپس برروی گزینه ا<mark>نتخاب کلاس درس از دانشکده</mark> کلیک نمایید.

|             |        |            |               |                            |                                           |                    |                                                                                                    |                                            | لک ها (B) ایرازها را هنما | وبرایش یما تاریخچه نشان         | فاببل    |
|-------------|--------|------------|---------------|----------------------------|-------------------------------------------|--------------------|----------------------------------------------------------------------------------------------------|--------------------------------------------|---------------------------|---------------------------------|----------|
|             |        |            |               |                            |                                           |                    | ستم آموزش ناد - پرسنلې 🗙 🕂                                                                                                    | برسنلې × سيس                               | 🗙   سیستم آموزهن باد -ر   | ليستم آموزش ناد - پرستلې        | ώ.       |
| ≡ ø         | A      | +          | 自公            | r                          | Q جستوجو                                  | 5 🗸                |                                                                                                    |                                            | tms1.tvu.ac.ir:7001/Stud  | dent/registerationAction.do 🛞 🤇 | >        |
|             |        |            |               |                            | کد دوم :                                  |                    | 5300018465                                                                                                    | شماره شناسنامه :                           |                           | 🔹 جذف اشطراری                   | 1 ^      |
|             |        |            |               | 1774/10/10                 | تاريخ تولد :                              |                    | حسابداري بازرگاني - حسابداري كارداني شيانه                                                                                                    | رشته :                                     |                           | <u>م</u>                        |          |
|             |        |            |               | مرد                        | حنسيت :                                   |                    | كاردانى                                                                                                    | مقطع :                                     |                           | نیت نام (ترم جاری) 🚨            | 2        |
|             |        |            |               | امشخص                      | تاهل : ن                                  |                    | شبانه                                                                                                    | نوع نظام اموزشاي :                         |                           | ، مىرىت مالەر تىمىيالىقات       |          |
|             |        |            |               | امشخص                      | وضعیت خدمت : ۱                            |                    | 921                                                                                                    | نیمسال پذیرش:                              |                           | 🗎 الحماياتي دانشجو              | 5        |
|             |        |            |               |                            | سيوه امورس :                              |                    | پذیرش_ ازمون سازمان سنجش<br>آدر.                                                                                                    | نوع پدیرس:                                 |                           | م ارسال درخواست اعتراض          | 2        |
|             |        |            |               |                            | . 1995 S. 1995                            |                    | رود.<br>075 مارمین کرد فتر او جافه افریس بان سامیان (075) /                                                                                                    | سوسیت میونی .<br>دانشگرمه                  |                           | ېه نېره                         | 9        |
|             |        |            |               |                            | على عدور .                                |                    | ەرە سورسىدە قەل ۋ كركە بې پسراە سىسەرە (0757) /<br>انسىتو خسابدارى(07502)                                                                                                    |                                            |                           |                                 |          |
|             |        |            |               |                            | وضعيت جسماناي :                           |                    | اسلام                                                                                                    | دين :                                      |                           |                                 |          |
| . توسط      | ب واحد | عتبر انتخا | واحد (ثبت م   | مجاز به انتخاب و<br>بانشحه | آخرین وضعیت تحصیلای در گارنامه :          |                    |                                                                                                    | مذهب :                                     |                           |                                 |          |
|             |        |            |               | السجو<br>م                 | وضعت تحصيلها :                            |                    |                                                                                                    | : Non 16 / Non                             |                           |                                 |          |
|             |        |            |               | 0757194                    |                                           |                    | 7052                                                                                                    | بو سب / میر بر ــــــ                      |                           |                                 |          |
|             |        |            |               | 0/0/100                    |                                           |                    | 2002<br>جمعتعداد ماحد اخذ شدمینشتد اذ گفته گمتد اذ سقف                                                                                                    | ا مر خان دلين .<br>د دانت گف و سقف و احد : | وضعبت                     |                                 |          |
|             |        |            |               |                            |                                           |                    | یمیج عنداد و مدر اند است پیشتر از که و کشر از استک<br>مجاز میباشد                                                                                                    |                                            |                           |                                 |          |
| _           | _      | _          |               |                            |                                           |                    | امت المراجع الأربط                                                                                                    |                                            | an and the 👻              |                                 |          |
| -           |        |            |               |                            |                                           | ت نشد.             | توطیفات التورانی (استاد راسانا)<br>دادهای یاف                                                                                                    |                                            | C1+ C614                  |                                 |          |
|             |        |            |               |                            |                                           |                    |                                                                                                    |                                            |                           |                                 |          |
|             |        |            |               |                            |                                           |                    |                                                                                                    |                                            | دروس انتخابني             |                                 |          |
|             | -      |            |               |                            |                                           |                    |                                                                                                    |                                            |                           |                                 |          |
| ع ارائه     |        |            |               |                            | وضعيت<br>اعتبار شهريه(ريال) محين ارائه ده |                    |                                                                                                    |                                            | 🚽 📻 🚛 کد نام درس          |                                 |          |
|             |        |            |               |                            | فیت نام                                   |                    |                                                                                                    | اراله<br>درس                               | - درس                     |                                 |          |
| ضوري روزانه | 27     | 0          | فاب واحد 3    | حسابداري انت               | معتبر 540,000 🛄 انسيتو                    | ز 10:30 تا 12:30 ز | تمدحسين نه 💦 نينبه از 14:45 تا 19:30 1394/10/22 ا                                                                                                    | ، صنعتى (2) 709 مح                         | 🚺 1 3079 حسابداري         |                                 |          |
| 1,100,000   |        | (ریال)     | شهريه ثابنا   |                            | وريه کل(رياب)                             | شـ                 | 0 🔥 جمع گل واحد اخذ شده 3                                                                                                    | واحد عملاي                                 | واحد نظري 3               |                                 |          |
|             |        |            |               |                            |                                           |                    |                                                                                                    |                                            |                           |                                 |          |
| <           |        |            |               |                            |                                           |                    |                                                                                                    |                                            | >                         |                                 |          |
|             |        |            | بت ]          | s 📕 🖬                      | س از دروس رشته دانشجو 🔄 حذه               | انتخاب کلاس در     | 🙆 🛛 انتخاب کلاس درس از دانشکده دانشجو                                                                                                    | تمامي دانشكده ها/گروهها                    | 🖄 التخاب کلاس درس از      |                                 |          |
|             |        | ane        | ñ . eS. butS  | ا بداخت ا                  | ر) 🚺 مشاهده ددوس دشته                     | شگاهه را چیدانه    | کنتراهای ثبت زام 🛛 🔕 مشاهده دروس وازاد (بیش دان                                                                                                    | دانشجوا 🗘 وشاهده                           | 🖌 🛛 يستہ ثبت ناہ توسط     |                                 |          |
|             |        |            |               |                            |                                           | w-9-10             |                                                                                                    | (ar) (ar)                                  |                           |                                 |          |
|             | _      |            |               |                            |                                           |                    |                                                                                                    |                                            | دروس جذفي                 |                                 |          |
| ت ساعت      |        |            |               |                            |                                           |                    |                                                                                                    |                                            | 🖕 📩 ia کد نام             |                                 |          |
| ، عملي      | نظري   | ىتە        | ِس دررش       | يو اخذ در                  | ي عملي ازائه حذف درس دانشه                | درس نظره           | اله امتحان العبار تبني المطرف وهنده<br>نام                                                                                                    | ارائه درس استاد ار                         | 🚽 🐃 درس درس               |                                 |          |
|             |        |            |               |                            |                                           | ت نشد.             | دادەاي ياف                                                                                                    |                                            |                           |                                 |          |
|             |        |            |               |                            |                                           |                    |                                                                                                    |                                            |                           |                                 |          |
|             |        |            |               |                            | درخواست مجوز حذف درس                      | ئىدە از مفخە       | 🍠 لغو حذف 🤰 پالا شدن دروس حذف ن                                                                                                    |                                            |                           |                                 |          |
|             |        |            |               |                            |                                           |                    |                                                                                                    |                                            |                           |                                 |          |
|             |        |            |               |                            |                                           | 15.00              | Su: 📥                                                                                                    |                                            |                           |                                 |          |
|             |        |            |               |                            |                                           |                    |                                                                                                    |                                            |                           |                                 |          |
|             |        |            |               |                            |                                           |                    |                                                                                                    |                                            |                           |                                 |          |
|             |        |            |               |                            |                                           |                    |                                                                                                    |                                            |                           |                                 | -        |
| -           |        |            |               |                            |                                           |                    |                                                                                                    |                                            |                           |                                 |          |
| -           |        |            |               |                            |                                           |                    |                                                                                                    |                                            |                           | 1717-1                          | 9.09     |
|             |        |            |               |                            |                                           |                    |                                                                                                    |                                            |                           |                                 |          |
|             |        |            |               | <b>:</b>                   |                                           | - 15               | $(11^{\circ}, 11^{\circ}, 11^$ |                                            | sa. la                    | . l. l.                         | 5-       |
|             |        |            | ج)            | رياط                       | ۱۱۱۱ درس                                  | $\mathcal{L}$      | د نظر (بعنوان میان                                                                                                    | رس مور                                     | بوط به د                  | ں جدید مر                       | <u> </u> |
|             |        |            | $\overline{}$ |                            | <b>—</b> -                                |                    | ••••                                                                                                    |                                            |                           |                                 |          |

کاربردی) را وارد نموده ، سپس برروی گزینه جستجو کلیک نمایید.

|                                                                          | دمان ورود : 04:39:06 🚺 تغییر رفز 🗧 خروج 🕹 دمان ورود : 04:39:06 🚺 تغییر رفز 🛂 خروج                                                                                                    | \$                                           | يما ټاريخچ                                                                                                    |
|--------------------------------------------------------------------------|----------------------------------------------------------------------------------------------------|----------------------------------------------|----------------------------------------------------------------------------------------------------|
|                                                                          | واحد:   زېرواحد:   نېرواحد:   نېرواحد:   نېرواحد: ا نېرواحد: ا نېر | <b>&gt;</b>                                  | ش ناد - پرستا                                                                                                    |
|                                                                          |                                                                                                    | صفحه اول 义 التخاب کلاس درس از دانشکده دانشجو | 896262418ft                                                                                                    |
| دوسيم<br>يوسيم<br>غارائه<br>ايروی روزاله<br>ايروی روزاله<br>عنوری روزاله | العالي كلين ورس إذ والمحكمة مشجع<br>العلم المورثين : الحجة المحالي المحكلين ورس : الحجة المحالي المحكلين ورس : الحجة المحالي المحكلين ورس : الحجة المحالي المحكلين ورس : الحجة المحالي المحالي<br>المحالي المحالي المحالي المحالي المحالي المحالي المحالي المحالي المحالي المحالي المحالي المحالي المحالي المحالي ا<br>المحالي المحالي المحالي المحالي المحالي المحالي المحالي المحالي المحالي المحالي المحالي المحالي المحالي المحالي<br>المحالي                      |                                              | مالیک کرد<br>بر بر بر بر بر بر بر<br>بر بر بر بر بر بر بر<br>بر بر بر بر بر بر<br>بر بر بر بر بر<br>بر بر بر بر بر بر<br>بر بر بر بر بر بر<br>بر بر بر بر بر بر<br>بر بر بر بر بر بر<br>بر بر بر بر بر بر<br>بر بر بر بر بر بر<br>بر بر بر بر بر<br>بر بر بر بر<br>بر بر بر بر<br>بر بر بر<br>بر بر بر<br>بر بر بر<br>بر بر بر<br>بر بر<br>بر<br>بر بر<br>بر بر<br>بر<br>بر<br>بر<br>بر<br>بر<br>بر<br>بر<br>بر<br>بر<br>بر<br>بر<br>بر<br>ب |
| 📲 start                                                                  |                                                                                                    |                                              | 3                                                                                                    |

## ۶–درس مورد نظر را تیک <mark>زده</mark> و آن را انتخاب نمایید.

| اري 🥥 راهنم <u>ا وي</u>                   | 💿 چاپ صفحه جا                                  | 941 🚱 التخاب                                   | احد:   زيرواحد:   نيمسال:                                        | 9                                    |                                       |                                                                                                    |                                            | Ĵ                                                    |
|-------------------------------------------|------------------------------------------------|------------------------------------------------|------------------------------------------------------------------|--------------------------------------|---------------------------------------|----------------------------------------------------------------------------------------------------|--------------------------------------------|------------------------------------------------------|
|                                           |                                                |                                                |                                                                  |                                      |                                       |                                                                                                    | ز دانشکده دانشجو                           | صفحه اول 义 انتخاب کلاس درس ا                         |
|                                           |                                                |                                                |                                                                  |                                      |                                       |                                                                                                    |                                            | 0                                                    |
|                                           |                                                | ×                                              | نام درس :<br>کد ارائه :<br>کلاس درس :                            | مقطع ارائه                           | دالشجو<br>1294                        | التخاب کلاس درس از دانشگده<br>کد درس :<br>نوع درس :<br>کد گروه ارائه دهنده :<br>کد رشته-مقطع خطام آموزشی : |                                            |                                                      |
| ه قبل 📔 صفحه با                           | ک مفته                                         |                                                | ا ت ترتیب از باد به پایین ا                                      | س ، [                                | 100 💽 אוניט ער 100                    | محداد نبینه مسمودر منعه، ا                                                                                 | کورد ) 🖻                                   | نتایج جستجو (رکورد 1 تا 1 از 1 ر                     |
| گان نام<br>کلاس نوع ارائه<br>درس<br>حضوري | ان جنسيت گيرند؛<br>گراري کلاس کلاس<br>المشخص ا | گروه ارائه مک<br>ه دهنده برگ<br>انسیتوکامپیوتر | حداکثر تعداد<br>غرفیت تبت<br>غرفیت عامی باقیماند<br>24 6 30 16:0 | ان امتحان<br>/1394/10 از 14:00 تا 20 | کیل گلاس (م<br>یہ از 14:00 تا 15:50 ا | ند کد<br>لی ارائه<br>130 حامد زینعلیان سه شنی                                                              | نوع واحد واح<br>درس نظرف عم<br>دي نظري 2 0 | ۲ این کد<br>درسی نام درس<br>۱ ۱ ۱294 واضی کاربر<br>۲ |
|                                           |                                                |                                                |                                                                  | انتخاب                               | 1                                     |                                                                                                    |                                            |                                                      |
|                                           |                                                |                                                |                                                                  |                                      |                                       |                                                                                                    |                                            |                                                      |

۷-پس از آن درس انتخاب شده(۱۲۹۴ درس ریاضی کاربردی) را درصفحه انتخاب واحد مشاهده می نمایید. و برای انتخاب مابقی دروس از همین

روش استفاده نمایید.

|                                                            | + 🕯                      | 1 ☆                     | د میتوجو                                                                                              | 0 ⊽                                                                                                    | tms8.tvu.ac.ir:7001/Student/registerationAction.do 🛞 (=                                                                |
|------------------------------------------------------------|--------------------------|-------------------------|----------------------------------------------------------------------------------------------------|----------------------------------------------------------------------------------------------------|----------------------------------------------------------------------------------------------------|
|                                                            |                          | 1                       | - 107 Goi                                                                                             | shi                                                                                                    | 1 เป็นให้ Broam                                                                                                    |
|                                                            |                          |                         | محل صدور :                                                                                            | ارد.<br>705-آموزشکده فنی و خرفه ای پسـران سـمنان(075) /<br>انسـیتوکامپیوتر(07506)                         | سیست دیوری .<br>دانشگده/گروه :                                                                                         |
|                                                            |                          |                         | وضعیت حسمانہ :                                                                                        | اسلام                                                                                                    | دىن:                                                                                                    |
| تخاب واحد توسط                                             | عظر عمليات ال            | ب واحد (ما<br>برترم)    | آخرین وضعیت تحصیلی در گارنامه :<br>دانشجو ( س                                                         |                                                                                                    | مذهب                                                                                                    |
|                                                            |                          |                         | وضعيت تحصيلهي : 🎺                                                                                     |                                                                                                    | بومي / غير بومي :                                                                                                    |
|                                                            |                          |                         | 0756947                                                                                               | 6823                                                                                                    | •เป็น เชโซเอเลี้ยงเป                                                                                                   |
|                                                            |                          |                         |                                                                                                    |                                                                                                    |                                                                                                    |
|                                                            |                          |                         |                                                                                                    | جمیع عقداد واحد احد شده بیستر از حف و دمتر از سطف<br>مجاز میباشد                                          |                                                                                                    |
|                                                            |                          |                         |                                                                                                    | توضیحات آموزش /استاد را هنما<br>دادهای یافت نشید.                                                         | ت <sup>ا</sup> تا تلائخ درج ▼                                                                                          |
|                                                            |                          |                         |                                                                                                    |                                                                                                    |                                                                                                    |
|                                                            |                          |                         |                                                                                                    |                                                                                                    | دروس انتخابي                                                                                                    |
| مشاهده وضع<br>جرئیات<br>کلاس حذف<br>درس درس<br>۹ <u></u> - | نوع ارائه<br>حضوري روزا، | دد واحد<br>ري عملي<br>0 | شهریه(ویالد) کنترلهای ارائه دهنده بازه اخذ وا<br>شهریه(ویالد) ثبت نام<br>انسیتوکامپیوتر انعقاب واحد 2 | وضعیت<br>مایندی ارائه زمانیندی امتحان اعتبار<br>ثبت اسه شنیه از 16:00 تا 1394/10/19 (15:50 تا 14:00 معتبر | الم الستاد<br>ورسی الم درس محمد الم الستاد<br>درسی الم الستاد الم الستاد<br>124 + 12 - الماسی کارمردی 130 - حامد زیانت |
| 0 (JU)                                                     | شمریه ثابت(              |                         | شمریه کل(زبان) ا                                                                                      | مندی 0 جمع کل واحد اخذ شده 2                                                                              | واحدنظری 2 واحدع                                                                                                    |
|                                                            |                          |                         |                                                                                                    |                                                                                                    | anner 🔹                                                                                                    |
| <                                                          |                          |                         |                                                                                                    |                                                                                                    | 13                                                                                                    |
| And A                                                      |                          | ثبت                     | ل درس از دروس رشته دانشجو 🗧 حذف 📕                                                                     | انتخاب کلاس درس از دانشکده دانشجو 🛛 😚 انتخاب کلاس                                                         | 🔂 انتخاب کلاس درس از تمامی دانشکده ها (گروهها                                                                          |
|                                                            | ی شهریه                  | ت الكترونيك             | رانىي) 🗕 مشاهده دروس رشته 🧕 پرداخ                                                                     | ، کنترلهای ثبت نام 🛛 🔯 مشاهده دروس مازاد (پیش دانشگاهی/ جب                                                | 🗸 بستن ثبت نام توسط دانشجو 💱 مشاهده                                                                                    |
|                                                            |                          |                         |                                                                                                    |                                                                                                    | دروس جذفي                                                                                                    |
| ساعت ساعت<br>نظري عملي                                     | وضعیت درس<br>در رشنه     | لعيت<br>ذ درس           | واحد واحد توع وملعیت وضعیت درس وه<br>طری عملی ارائه حذف درس دانشچو اخ                                 | ماییندی زماییندی وضعیت<br>رائه امتحان اعتبارتیت شهریه(ریال) زرانه بازه اخذ و<br>رائه امتحان نام           | ی<br>⊟ ⊟ ⊟<br>درس اراکه درس استاد ا                                                                                    |
|                                                            |                          |                         |                                                                                                    | .200 (200) (200)                                                                                          |                                                                                                    |
|                                                            |                          |                         | م درخواست مجوز حذف درس                                                                                | 🛉 لغو حذف 👷 یاك شدن دروس حذف شده از مفحه                                                                  |                                                                                                    |
|                                                            |                          |                         |                                                                                                    | بازگشت                                                                                                    |                                                                                                    |
|                                                            |                          |                         |                                                                                                    |                                                                                                    |                                                                                                    |
|                                                            |                          |                         |                                                                                                    |                                                                                                    |                                                                                                    |
|                                                            |                          |                         |                                                                                                    |                                                                                                    | а<br>- У-тъ                                                                                                    |

\*\*جهت حذف درس ، درس مورد نظر را تیک زده، سپس روی گزینه حذف ، کلیک نمایید.

| + × •                     | -                 |                 |                  |                             |                                                                | -                                                                                                    |
|---------------------------|-------------------|-----------------|------------------|-----------------------------|----------------------------------------------------------------|----------------------------------------------------------------------------------------------------|
| = 🧐 🏫                     | •                 |                 | tr               |                             | م جستوجو                                                       | Tms8.tvu.ac.ir:7001/Student/registerationAction.do                                                                                                    |
|                           |                   |                 |                  |                             | نوع تعهد :<br>محل صدور :                                       | سيميه فيوني : (زار<br>د انشكته/گروه : 105موزشكده فني و حرف اي يسران سمانا(705) /<br>د انشكته/گروه : 105موزشكده فني و حرف اي يسران سمانا(705) /                                                                                                    |
|                           |                   |                 |                  |                             | وضعيت حسماندي :                                                | دين: اسلام                                                                                                    |
| لتخاب واحد توسط           | مليات ان          | /منتظر ع        | ب واحد<br>برترم) | مجاز به انتخا<br>دانشجو ( س | آخرین وضعیت تحصیلای در گارنامه :                               | منهب:                                                                                                    |
|                           |                   |                 |                  | V                           | وضعيت تحصيلاي :                                                | بومټي / غير بومټي :                                                                                                    |
|                           |                   |                 |                  | 0756947                     | نام لاتين :                                                    | نام خانوادگاي لاتين : 6823                                                                                                    |
|                           |                   |                 |                  |                             |                                                                | وضعیت رعایت گف و سفف واحد : جمع تعداد واحد اخذ شده بیشتر از گف و گمتر از سقف<br>مجاز میباشد                                                                                                    |
|                           | -                 | -               | -                |                             |                                                                | tauži stavil, praž uževa po tava tava tava tava tava tava tava tav                                                                                                    |
|                           |                   |                 |                  |                             |                                                                | دادماي يافت نشد.                                                                                                    |
| مشاهده<br>جزئیات وضع      |                   | ه ارما          | ند واح           | اخذ وا<                     | کنترلهای به                                                    | دروس انتخابی<br>سرچ که کی الم                                                                                                    |
| کلاس حدو<br>درس درس<br>ده | ارانه<br>می روزار | لی لوع<br>حضد   | ري عم<br>0       | ن انظ<br>ان واحد 2          | شهریه(ریال) ثبت نام ارانه دهنگه<br>۱۰۰۰ ۰۰۰ ۰۰۰ ۱۰۰۰ ۱۰۰۰ ۱۰۰۰ | الله درمن الار درمن من الراساند (هليندك ارائه - رهميندك الالعان المعيز الماد درمن الاراساند (هليندك ارائه - رمس<br>درمن الدرمي 16:00 المادم كالمديد (ماد المعلم) سه شمه الا 15:50 المادم المعام (16:00 معد المعام المعام المعام ال                                                                                                    |
| - <u>(</u> ریان) 0        | ه ثابت(.          | شهريا           |                  | 0                           | شهریه کل(ریال)                                                 | واحد نظري 2 واحد عملي 0 جمع کل واحد اخذ شده 2                                                                                                    |
|                           |                   |                 |                  |                             |                                                                |                                                                                                    |
| <u>&lt;</u>               |                   |                 | ثبت              | ف 🖌                         | درس از دروس رشته دانشجو 🗧 حذ                                   | 💉 👘 اعتقاب کلامی درس از تمامی دانشکده ها/گروهها 🔯 اعتقاب کلامی درس از مشجو 🖄 اعتقاب کلامی                                                                                                    |
|                           | يريه              | لیکی شر         | ت الكترو         | 🧕 پرداخن                    | نې) 🗕 مشاهده دروس رشته 👔                                       | 🗸 بستن ثبت نام توسط دانشجو 🔅 مشاهده کنترانهاي ثبت نام 🗕 مشاهده دروس مازاد (پيش دانشگاهي/ جبران                                                                                                    |
|                           |                   |                 |                  |                             |                                                                | دوس. جذفه.                                                                                                    |
| ساعت ساعت<br>نظري عملي    | ن درس<br>زه       | وضعین<br>در رشن | لعیت<br>د درس    | ت درس وم<br>جو اخد          | حد واحد نوع وضعیت وضعی<br>لبری عملی ارائه حذف درس دانش         | ا الله المراجع المراجع المراجع المراجع المراجع المراجع المراجع المراجع المراجع المراجع المراجع المراجع المراجع المراجع المحمد المراجع المحمد المحمد المحمد<br>محمد المحمد المحمد المحمد المحمد المحمد المحمد المحمد المحمد المحمد المحمد المحمد المحمد المحمد المحمد المحمد ا |
|                           |                   |                 |                  |                             |                                                                | دادهاي يافت تشد.                                                                                                    |
|                           |                   |                 |                  |                             | درخواست مجوز حذف درس                                           | 🕐 التو حدق 😢 یالا شدن دروس حذف شده از مفتعه                                                                                                    |
|                           |                   |                 |                  |                             |                                                                | بازگشت                                                                                                    |
|                           |                   |                 |                  |                             |                                                                |                                                                                                    |
|                           |                   |                 |                  |                             |                                                                |                                                                                                    |
|                           |                   |                 |                  |                             |                                                                |                                                                                                    |
|                           |                   |                 |                  |                             |                                                                |                                                                                                    |
|                           |                   |                 |                  |                             |                                                                | a<br>T                                                                                                    |

\*\*از گزینه مشاهده دروس رشته ، می توانید کلیه درسها را مشاهده نمایید.

|                                                                                       | -                                                                            | مانچــــــــــــــــــــــــــــــــــــ                                                                                                    | ریخچه نشانکاها (B) ایرارها راهنما<br>سالهــــــــــــــــــــــــــــــــــــ                              | فایل ویرایش یما تا<br>سیستم آموزش ناد-یر |
|---------------------------------------------------------------------------------------|------------------------------------------------------------------------------|----------------------------------------------------------------------------------------------------|----------------------------------------------------------------------------------------------------|------------------------------------------|
| 三〇余十百六                                                                                | va:                                                                          | County of Children and County of County of Cou | tms1.tvu.ac.ir:7001/Student/register                                                                       | ationAction. do 🙉 💊                      |
| كد ذوم:                                                                               |                                                                              | شماره شناسنامه : 5300018465                                                                                                    |                                                                                                    |                                          |
| تاریخ تولد : ۱۳۷۲/۰۷/۱۹                                                               | ىي شيانه                                                                     | رشته : حسابداري بازرگاني - حسابداري کاردا <i>ز</i>                                                                                                    |                                                                                                    | 🚟 🍸 حذف اضطراری .<br>تر                  |
| جنسیت : مرد                                                                           |                                                                              | مقطع : کاردانی                                                                                                    |                                                                                                    | مشاهده اخرین وط 🚵 این در این             |
| تاهل: نامشخص                                                                          |                                                                              | نوع نظام آموزشاي : شبانه                                                                                                    | , dal                                                                                                    |                                          |
| یت خد <b>مت :</b> نامشخص<br>*                                                         | وضعيا                                                                        | نيمساب پڌيرش : 921<br>~                                                                                                    |                                                                                                    | 🖆 تحميلي طشجو                            |
| وه اموزش :<br>                                                                        | شيو                                                                          | ن <b>وع پذیرش :</b> پذیرش_ ازمون سازمان سنچش<br>د                                                                                                    | بتراض                                                                                                    | م ارسال درخواست اه                       |
| نوع تعمد :                                                                            | 1/0753-1                                                                     | سومیه قبولی : ازاد<br>انتشاری کار می مرکز در می در در د                                                                                                    |                                                                                                    | 📟 يەنىرە                                 |
| يحل صدور :                                                                            | 2 ) (0/3)0000 0                                                              | دانسخده (خروه : ۲۰۵۰مورسدده فنې و خرفه اې پسرا<br>انسیتو خسابدارې(7502)                                                                                                    | <b>B</b> itmetter                                                                                          |                                          |
| جسماني :                                                                              | وضعيت «                                                                      | دين : اسلام                                                                                                    |                                                                                                    |                                          |
| در گارنامه : مجاز به انتخاب واحد (ثبت معتبر انتخاب واحد توسط                          | آخرين وضعيت تحصيلاي د                                                        | مذهب:                                                                                                    |                                                                                                    |                                          |
| دانسجو<br>بتحصيلات 1                                                                  | 1. million                                                                   | 19001-10(19001                                                                                                    |                                                                                                    |                                          |
| 0757196 1                                                                             | -,,                                                                          | بوت ، مير بوت .<br>ان ماليانگر برت . 7062                                                                                                    |                                                                                                    |                                          |
| טמענעט: 0/5/106                                                                       | مكم- الدرقة                                                                  | ن م جانواده ي لايين : 2007<br>ستگفيد مسقف ماجد : جمعتجراد ماجد اخذ شيد. شتيانگف                                                                                                    | le stimbe                                                                                                  |                                          |
|                                                                                       | ه و کشر از سعی                                                               | <b>یک کک و شخت واحد .</b> جنع عداد واحد احد شده بیشتر از دو<br>مجاز میباشد                                                                                                    |                                                                                                    |                                          |
| ایانې ارائه دفیده باره اخذ واخد نوع ارائه<br>نام ارائه دفیده درس نیکرې عضای نوع ارائه | دادهای یافت نشد.<br>مادهای یافت نشد.<br>منابع استوره(رایان) کنیزا<br>مند باف | توضیحات آموزی /استاد را شیما<br>کد کافی<br>ارائه دوس                                                                                                    | <ul> <li>الت<sup>2</sup> تاریخ درج</li> <li>دوس التکابی</li> <li>ال التکابی</li> <li>ال التکابی</li> </ul> |                                          |
| انسيتو حسابداري انتخاب واحد  3     0     حضوري روزانه                                 | ا 1394/10/22 19:30 تا 12:30 تعتبر 1394/10/22 19:30 .                         | دین<br>عتی (2) 709 محمدحسین نجم الدین شنبه از 14:45 ت                                                                                                    | 1 3079 حسابداري من                                                                                         |                                          |
| 1,640 شىھريە ئابت <b>(</b> رياب <b>)</b> 1,640                                        | حد اخذ شده 3 میریه گل(ریاب) 0,000                                            | واحد عملاتي 0 جمع گل وا-                                                                                                    | واحد نظري 3                                                                                                |                                          |
|                                                                                       | -                                                                            |                                                                                                    |                                                                                                    |                                          |
| <                                                                                     |                                                                              |                                                                                                    | >                                                                                                    |                                          |
| 🔁 حذف 🚽 ثبت                                                                           | ده دانشجو 🏾 🖄 انتخاب کلاس درس از دروس رشته ،                                 | یی دانشکده ها/گروهها 🛛 🖄 انتخاب کلاس درس از دانشک                                                                                                    | التخاب كلاس درس از تماه                                                                                    |                                          |
| يرشتها 🔕 بيداخت الكترفيكو، شعرته                                                      | ە دىوس مازاد (بىش دانشگاھە با چىدانە با                                      | نىچوا 🕄 مشاھدەكىترلغاياتىت نام 🔕 مشاھد                                                                                                    | المتحققة المتعادية المتعادية                                                                               |                                          |
|                                                                                       |                                                                              |                                                                                                    |                                                                                                    |                                          |
|                                                                                       |                                                                              |                                                                                                    | دروس حذفي                                                                                                  |                                          |
| ت وضعیت درس وضعیت وضعیت درس ساعت ساعت                                                 |                                                                              |                                                                                                    | _ 🗖 اکد نام کد                                                                                             |                                          |
| درس دانشجو اخذ درس در رشته نظرف عملي                                                  | سهريه(cop) دهنده درس نظري عملي ارائه حذف                                     | نه درس استاد ارائه امتحان اعتباریت<br>نام                                                                                                    | 🎽 🖵 🕮 درمن درمن اراف                                                                                       |                                          |
|                                                                                       | دادهاي يافت نشد.                                                             |                                                                                                    |                                                                                                    |                                          |
|                                                                                       |                                                                              |                                                                                                    |                                                                                                    |                                          |
| رس                                                                                    | یاك شدن دروس حذف شده از مفعه 📃 درخواست مجوز حذف در                           | 🦻 لغوحذف 🤦 ۽                                                                                                    |                                                                                                    |                                          |
|                                                                                       | بازگشت                                                                       |                                                                                                    |                                                                                                    |                                          |
|                                                                                       |                                                                              |                                                                                                    |                                                                                                    |                                          |
|                                                                                       |                                                                              |                                                                                                    |                                                                                                    |                                          |
| × a -                                                                                 |                                                                              |                                                                                                    | lou                                                                                                    | ها (B) إيزارها راها                      |
|                                                                                       | a la comune                                                                  |                                                                                                    |                                                                                                    | use illee 🤌 🗶                            |
|                                                                                       |                                                                              |                                                                                                    |                                                                                                    |                                          |
|                                                                                       | tms8.t 🛡 🂆 🎝 جىستوجو                                                         | vu.ac.ir:7001/Student/showPageAction.do?page=                                                                                                    | Patterns/showForm.jsp8/helpContext=                                                                        | =8subject=FieldCrsOb                     |
|                                                                                       |                                                                              |                                                                                                    |                                                                                                    |                                          |
|                                                                                       |                                                                              |                                                                                                    |                                                                                                    | مشاهده دروس رشته                         |
| ■ : دسایداری بازرگانی - جسایداری کاردانی شیانه                                        | متش، ون                                                                      | 0750611ستاندارد                                                                                                    | 5411 : گدرشته                                                                                              |                                          |
| ailia. : L                                                                            | نظاه آموزشک                                                                  |                                                                                                    | مقطع: كاردار                                                                                               |                                          |
|                                                                                       |                                                                              |                                                                                                    |                                                                                                    |                                          |
|                                                                                       |                                                                              | واحد                                                                                                    | واحد                                                                                                    | ا کد                                     |
|                                                                                       |                                                                              | ، عملي دروس مرتبط                                                                                                    | لطري                                                                                                    | درس مردرس                                |
|                                                                                       |                                                                              | 0                                                                                                    | L فرهنگ و ارزش هاي دفاع مقدس  2                                                                            | 1 9129 اشنایی ب                          |
|                                                                                       |                                                                              | 0                                                                                                    | سلامي (مباني و مفاهيم) 2                                                                                   | 2 9107 اخلاق اس                          |
|                                                                                       |                                                                              | 0                                                                                                    | نواده و جمعیت 1                                                                                            | 3 9127 تنظيم خا                          |
|                                                                                       |                                                                              | 1                                                                                                    | ې ويژه 0                                                                                                   | 4 9124 تربيت بدن                         |
|                                                                                       |                                                                              |                                                                                                    | 2                                                                                                    | 4: NOT 9126 5                            |
|                                                                                       |                                                                              | 0                                                                                                    | 2                                                                                                    | 9368 6 وياضعي                            |
|                                                                                       |                                                                              |                                                                                                    |                                                                                                    |                                          |

\*\*\* در صورت مشاهده خطای احتمالی (خطایی رخ داده است به راهبر سیستم تماس بگیرید) پنجره ورودی مورد نظر را ببنید و مجدد برای ورود اقدام نمایید \*\*\* در صورت عدم ورود به سامانه ویا ورودبه صفحه انتخاب واحد کد ملی خود را به شماره ۰۹۳۳۲۸۵۴۴۲۶ پیامک نمایید تا در اسرع وقت مشکل شما بررسی گردد.

\*\*\*درصورت عدم ارائه گروه درسی در رشته تحصیلی خود بعد انتخاب واحد به مدیر گروه محترم خود جهت ارائه آن درس مراجعه نمایید.

آدرس کانال تلگرام دانشکده fannisemnan@

شماره تماس ۲۳۳۳۲٤٦٤۳٤ .

.919710.1.1

فناوري اطلاعات دانشكده فني پسران سمنان

94/11/1.